# Reviewing your UBC award offers

### About award offers

- Due to UBC's award data retention policy, a maximum of 7 years of your award history will be stored and available to download.
- You'll be reviewing your award offers through the new Learner Financial Support Management (LFSM) system.
- You will only find offer letter PDFs for award offers that have been accepted in the LFSM system. If you've accepted an award through the <u>Student Service Centre</u> (SSC) previously, please note that the award offer letter will not be available in the new LFSM system.

## How to review your award offers

First, go to your Finances App

- 1. Log into your Workday account at <u>myworkday.ubc.ca</u>.
- 2. On the right side of the page, in the "Your Top Apps" menu, click the "Finances" app.

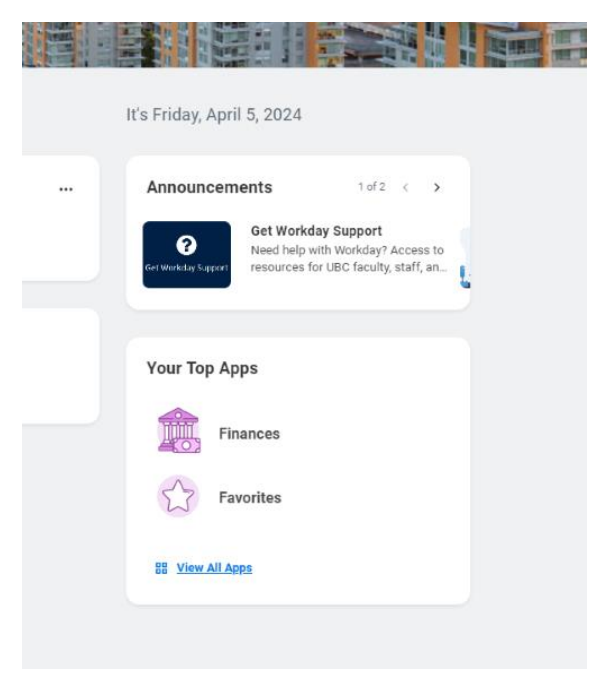

#### Next, go to the Learner Financial Support Management page

In the Finances app, you will be taken to the "Finances" page by default.

In the menu to the right, click the "Learner Financial Support Management" link.

|                     | ARC: NO.                                                                                                    |                                                                                                    | Q Search                                                    |                     |                                                                                        | 4                                                                                                    | e e       | 3 | 8 |
|---------------------|----------------------------------------------------------------------------------------------------|----------------------------------------------------------------------------------------------------|-------------------------------------------------------------|---------------------|----------------------------------------------------------------------------------------|----------------------------------------------------------------------------------------------------|-----------|---|---|
| ← Finance           | es                                                                                                    |                                                                                                    |                                                             |                     |                                                                                        |                                                                                                    |           |   |   |
| Dil<br>Piea<br>scho | irect Deposit<br>ase set up a direct deposit bank account for student<br>nolarship. Set up direct deposit for expenses if you are | refunds if you are expecting to receive a refun<br>e expecting to receive an expense reimbursen<br>Set Up Payment Elections | id of a tuition credit or a UBC bursary, award, or<br>nent. |                     | Tuition and Fees<br>Tution and student fees are assessed in<br>fees the following day. | ighty. Any changes in your registration, program of study or otizenship will be reflected in your tution an<br>View More                                               | nd studen |   |   |
| Finances            |                                                                                                    |                                                                                                    |                                                             |                     |                                                                                        |                                                                                                    |           |   |   |
| Account Act         | ctivity<br>13,706.05<br>Total Account Balance                                                                                     | 0.00<br>Due Now                                                                                                    | Outstanding Charges                                         | 0.00<br>Current Due | 13,706.05<br>Future Due                                                                | Tuttion and Fees     Vew Account Activity     Make a Payment Touched Payment Centre     Vew Statement                                                                  |           |   |   |
| View State          | ternent                                                                                                    |                                                                                                    |                                                             |                     |                                                                                        | Banking Details  Direct Deposit (Payment Bections)                                                                                                    |           |   |   |
| View Details        |                                                                                                    |                                                                                                    |                                                             |                     |                                                                                        | Learner Financial Support Management<br>Learner Financial Support Management                                                                                           |           |   |   |
|                     |                                                                                                    |                                                                                                    |                                                             |                     |                                                                                        | Help and Links     Tution Payment Options - Vancouver     Tution Payment Options - Okanagan     Wonday Tutonals - Frances     Pay for Housing Meel Plans, and Obtocare |           |   |   |
|                     |                                                                                                    |                                                                                                    |                                                             |                     |                                                                                        |                                                                                                    |           |   |   |

### Review your award offers

You will be brought to the "Awards and Financial Assistance" page. Here, you will see your award offers and your award history.

If you hover over the "i" information icon in the Award Description column, you can read the award description.

| Offered<br>lect an awa | ds and Fil<br>Awards<br>ard assignment to acce | nancial Assista    | ance   |           |              |                                |                        |                   |                            |    |   |
|------------------------|------------------------------------------------|--------------------|--------|-----------|--------------|--------------------------------|------------------------|-------------------|----------------------------|----|---|
| Search A               | Iward Assignments                              |                    | SEARCH |           |              |                                |                        |                   |                            | ۳. | 0 |
| Award Off              | er Status                                      | Award Cycle        |        | Award Nun | nber         | Award Name                     | Award Description      | Award Offer       | Amount (CAD\$)             |    |   |
| Offered                |                                                | 2024W              |        | 103004    |              | UBC Scholarship                | 0                      | \$500.00          |                            |    |   |
| Search A               | Iward Assignments Award Type                   | Award Offer Status | SEARCH | f Cycle   | Award Number | Award Name                     |                        | Award Description | Award Offer Amount (CAD\$) | ۳. | 0 |
| ×                      | Scholarship                                    | Accepted           | 2023W  | <i>'</i>  | 3389         | S. Cyril Maplethorp Memorial S | cholarship in Music    | 0                 | \$1,000.00                 |    |   |
| R                      | Award                                          | Accepted           | 2022W  | <i>,</i>  | 3046         | Michael Noon Memorial Award    | in the Performing Arts | 0                 | \$1,000.00                 |    |   |
| A                      | Award                                          | Accepted           | 2021W  | /         | 3046         | Michael Noon Memorial Award    | in the Performing Arts | 0                 | \$1,000.00                 |    |   |
| <b>K</b>               | Scholarship                                    | Accepted           | 2021W  | 6         | 3347         | Mildred Johnson Scholarship in | Music                  | 0                 | \$1,000.00                 |    |   |
|                        |                                                |                    |        |           |              |                                |                        |                   |                            |    |   |

- 1. Click on an award listed in the "Offered Awards" section at the top of the page.
- 2. The following options will appear as buttons at the bottom of the page. Select one to respond to your award offer:
  - Accept
  - Decline

- Accept in reduced amount
- Accept in title only

| AWar<br>Offered     | ds and Fi<br>Awards        | nancial Assista      | nce                     |                      |             |                                    |                     |                   |                            |    |   |
|---------------------|----------------------------|----------------------|-------------------------|----------------------|-------------|------------------------------------|---------------------|-------------------|----------------------------|----|---|
| <b>Q</b> , Search A | ward Assignments           | provide seconde n    | SEARCH                  |                      |             |                                    |                     |                   |                            | ۳- | C |
| Award Off           | er Status                  | Award Cycle          |                         | Award Number         |             | Award Name                         | Award Description   | Award Offer       | Amount (CAD\$)             |    |   |
| Offered             |                            | 2024W                |                         | 103004               |             | UBC Scholarship                    | 6                   | \$500.00          |                            |    |   |
| Letter              | Award Type                 | Award Offer Status   | Award                   | I Cycle Aw           | vard Number | Award Name                         |                     | Award Description | Award Offer Amount (CAD\$) |    |   |
| Letter              | Award Type                 | Award Offer Status   | Award                   | I Cycle Aw           | vard Number | Award Name                         |                     | Award Description | Award Offer Amount (CAD\$) |    |   |
| 23                  | actional strip             | Accepted             | 202.344                 | , 33                 | -07         | s. Cyrii Mapieuto p mentorial scri | oransing on weak    | 0                 | \$1,000,00                 |    |   |
| ×.                  | Award                      | Accepted             | 2022W                   | / 30                 | 46          | Michael Noon Memorial Award in     | the Performing Arts | 0                 | \$1,000.00                 |    |   |
| ×                   | Award                      | Accepted             | 2021W                   | / 30                 | 146         | Michael Noon Memorial Award in     | the Performing Arts | 0                 | \$1,000.00                 |    |   |
| ×                   | Scholarship                | Accepted             | 2021W                   | / 33                 | 147         | Mildred Johnson Scholarship in M   | usic                | 0                 | \$1,000.00                 |    |   |
| R                   | Scholarship                | Accepted             | 2020W                   | / 33                 | 185         | Norah Mansell Music Scholarship    |                     | 0                 | \$500.00                   |    |   |
|                     | Scholarship<br>Scholarship | Accepted<br>Accepted | 2021W<br>2021W<br>2020W | / 30<br>/ 33<br>/ 33 | 147         | Mildred Johnson Scholarship in M   | usic                | 0                 | \$1,000.00                 |    |   |

### Accept

- 1. To accept your award offer, click the white "Accept" button at the bottom left of the page.
- 2. A pop-up window will appear with instructions to accept your offer. Read the instructions in detail.
- 3. Before you can accept your offer, you must check each box in the pop-up. Read each statement carefully before checking the box.
- 4. Once you have checked all the boxes, you can accept your offer by clicking the blue "I Agree" button at the bottom left of the pop-up window.
- 5. Learn more about viewing your award payments after accepting your award.

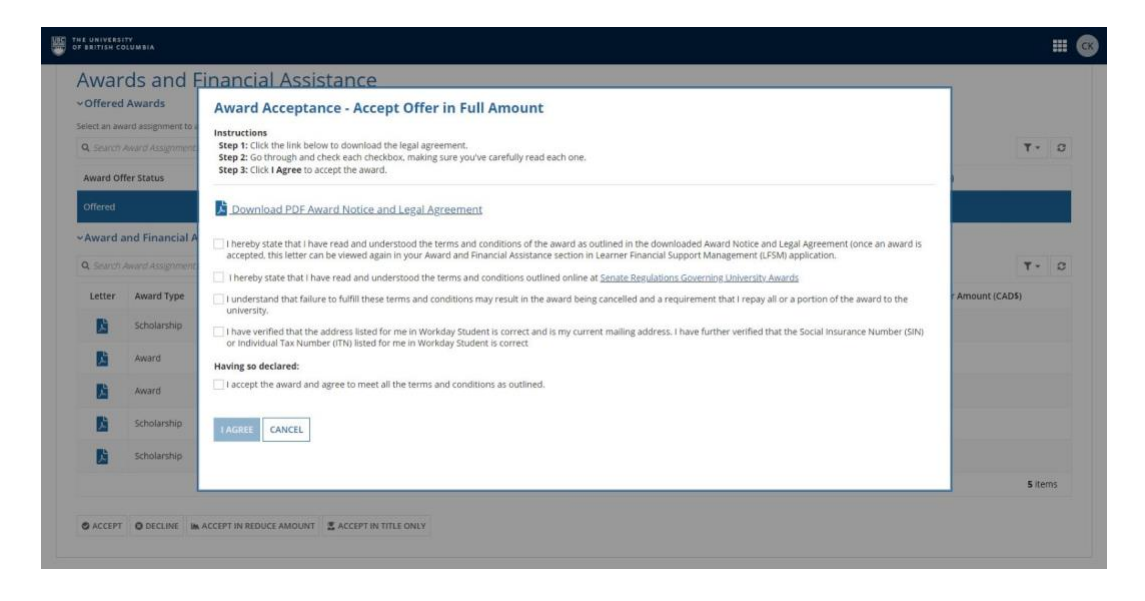

### Decline

- 1. To decline your award offer, click the white "Decline" button at the bottom left of the page.
- 2. A pop-up window will appear with instructions to decline your offer. Read the instructions in detail.
- 3. Before you can decline your offer, you must check each box in the pop-up. Read each statement carefully before checking the box.
- 4. Write your reason for declining the offer in the text field.
- 5. Once you have completed all the required steps, you can decline your offer by clicking the blue "Decline" button at the bottom left of the pop-up window.

| OF BRITISH CO                                                                                                   | ITY<br>DLUMBIA                                                                                                    |                                                                                                    | <b></b> @                       |
|----------------------------------------------------------------------------------------------------|----------------------------------------------------------------------------------------------------|----------------------------------------------------------------------------------------------------|---------------------------------|
| Award<br>~ Offered<br>select an aw<br>Q. search<br>Award of<br>Offered<br>~ Award a<br>Q. search<br>Letter<br>E | rds and F<br>I Awards<br>ard assignment to a<br>Award Assignment<br>ffer Status<br>and Financial A<br>Award Assignment<br>Award Type<br>Scholarship | Confirm Decline Instructions Step 1: Click the link below to download the legal agreement. Step 2: Glick the link below to download the legal agreement. Step 3: Fill in your reason for declining (sec. You are accepting another award (please list award), you will not be attending UBCetc) Step 4: Click Decline to decline the award  Decline to decline the award  Decline to decline the award  Decline to decline the award  Step 3: Fill in have read and understood the terms and conditions of the award as outlined in the downloaded Award Notice and Legal Agreement.  I hereby state that I have read and understood the terms and conditions of the award as outlined in the downloaded Award Notice and Legal Agreement. I hereby state that I have read and understood the terms and conditions outlined online at <u>Senate Regulations Governing University Awards</u> Having so declared: I do not accept the award. Please provide reason for declining* | T - 0<br>T - 0<br>Amount (CAD5) |
|                                                                                                    | Award<br>Award                                                                                                    | Example: I am accepting another award (please list award); I will not be attending UBCetc                                                                                                    |                                 |
| Di<br>Di                                                                                                    | Scholarship<br>Scholarship                                                                                                    | DECLINE CANCEL                                                                                                    |                                 |
| O ACCEPT                                                                                                    | O DECLINE                                                                                                    |                                                                                                    | 5 items                         |

## Accept in reduced amount

If you are already receiving a scholarship or funding package that has additional funding restrictions, you can "Accept in Reduced Amount."

For example, your existing scholarship or funding package may only allow you to accept additional awards of up to \$1,000 annually. If your new award offers you more than this amount, you can accept the award in a reduced amount so you still meet your funding requirements.

- 1. To accept your offer in a reduced amount, click the white "Accept in reduced amount" button at the bottom left of the page.
- 2. A pop-up window will appear with instructions to accept your offer. Read the instructions in detail.
- 3. Before you can accept your offer, you must check each box in the pop-up. Read each statement carefully before checking the box.
- 4. In the text fields, enter the amount you want to accept and your reason for accepting less than your offered amount.
- 5. Once you have completed all the required steps, you can accept your offer by clicking the blue "I Agree" button at the bottom left of the pop-up window.

| OF BRITISH CO                                  | ITY<br>DLUMBIA                                                 |                                                                                                    |                                                                                                    | III 🚳            |
|------------------------------------------------|----------------------------------------------------------------|----------------------------------------------------------------------------------------------------|----------------------------------------------------------------------------------------------------|------------------|
| Awar<br>~ offered<br>select an aw<br>Q. Search | ds and F<br>Awards<br>rard assignment to a<br>Award Assignment | Award Acceptance - Ac<br>Instructions<br>Step 1: Click the link below to downlo<br>Step 2: Go through and check each Cl<br>Step 3: Fill in the accepted reduced a<br>Step 4: Click I Agree to accept the aw | T. 0                                                                                                    |                  |
| Offered                                        |                                                                | Download PDF Award Notice                                                                                                    | e and Legal Agreement                                                                                                    |                  |
| ~Award a                                       | and Financial A                                                | I hereby state that I have read and accepted, this letter can be viewed                                                                                                    | understood the terms and conditions of the award as outlined in the downloaded Award Notice and Legal Agreement (once an award is<br>again in your Award and Financial Assistance section in Learner Financial Support Management (LFSM) application. |                  |
| Q. Search .                                    | Award Assignment                                               | I hereby state that I have read and                                                                                                    | understood the terms and conditions outlined online at Senate Regulations Governing University Awards                                                                                                    | T- 0             |
| Letter                                         | Award Type                                                     | I understand that failure to fulfill th<br>university.                                                                                                    | ese terms and conditions may result in the award being cancelled and a requirement that I repay all or a portion of the award to the                                                                                                    | r Amount (CAD\$) |
| <b>1</b>                                       | Scholarship                                                    | I have verified that the address liste<br>(SIN) or Individual Tax Number (ITN)                                                                                                    | ed for me in Workday Student is correct and is my current mailing address. I have further verified that the Social insurance Number<br>I) listed for me in Workday Student is correct.                                                                |                  |
| <b>Di</b>                                      | Award                                                          | Having so declared:                                                                                                    | et all the terms and conditions as outlined.                                                                                                    |                  |
|                                                | Award                                                          | Accepted Reduced Amount *                                                                                                    | Please provide reason for accepting offer with reduced amount *                                                                                                    | -                |
|                                                | Scholarship                                                    |                                                                                                    | Example: Fam accepting another award (please list award), I will not be attending UBCetc                                                                                                    |                  |
|                                                | Scholarship                                                    |                                                                                                    |                                                                                                    | -                |
|                                                |                                                                |                                                                                                    |                                                                                                    | 5 items          |
| S ACCEPT                                       | O DECLINE                                                      | ACCEPT IN REDUCE AMOUNT                                                                                                    | IN TITLE ONLY                                                                                                    |                  |

### Accept in title only

If you are already receiving a scholarship or funding package that has additional funding restrictions, you can "Accept in Title Only."

For example, your existing scholarship or funding package may not allow you to accept other awards. By accepting an offer in title only, you will not receive the funding, but the award name will still be included in your award history and printed on your official UBC transcript.

- 1. To accept your offer, click the white "Accept in title only" button at the bottom left of the page.
- 2. A pop-up window will appear with instructions to accept your offer. Read the instructions in detail.
- 3. Before you can accept your offer, you must check each box in the pop-up. Read each statement carefully before checking the box.
- 4. In the text field, enter your reason for accepting the offer in title only.
- 5. Once you have completed all the required steps, you can accept your offer by clicking the blue "I Agree" button at the bottom left of the pop-up window.

| Awar                              | ds and              | Award Acceptance - Accept Offer in Title only                                                                                                    | î                |
|-----------------------------------|---------------------|----------------------------------------------------------------------------------------------------|------------------|
| Offered                           | Awards              | Instructions                                                                                                    |                  |
| ielect an aw                      | ard assignment to a | Step 1: Click the link below to download the legal agreement.                                                                                                    |                  |
| <b>Q</b> Search Award Assignments |                     | Step 2: Go through and check each checkbox, making sure you've carefully read each one. Step 3: Fill in your reason for accepting offer in title only [ex: You are accepting another award (please list award)etc] Step 4: Click I Agree to accept the award                                                               | ۳. ۵             |
| Award Of                          | fer Status          |                                                                                                    |                  |
| Offered                           |                     | Download PDF Award Notice and Legal Agreement                                                                                                    |                  |
| Award a                           | and Financial A     | I hereby state that I have read and understood the terms and conditions of the award as outlined in the downloaded Award Notice and Legal Agreement (once an award is accepted, this letter can be viewed again in your Award and Financial Assistance section in Learner Financial Support Management (LFSM) application. |                  |
| Q. Search /                       | Award Assignment    | I hereby state that I have read and understood the terms and conditions outlined online at Senate Regulations Governing University Awards                                                                                                    | T- 2             |
| Letter                            | Award Type          | I understand that failure to fulfill these terms and conditions may result in the award being cancelled and a requirement that I repay all or a portion of the award to the<br>university.                                                                                                    | r Amount (CAD\$) |
|                                   | Scholarship         | I have verified that the address listed for me in Workday Student is correct and is my current mailing address. I have further verified that the Social Insurance Number<br>(SIN) or Individual Tax Number (ITN) listed for me in Workday Student is correct.                                                              |                  |
| 1                                 | Award               | Having so declared:                                                                                                    |                  |
|                                   |                     | I accept the award and agree to meet all the terms and conditions as outlined.                                                                                                    |                  |
| 1                                 | Award               | Please provide reason for accepting offer in title only *                                                                                                    |                  |
| K                                 | Scholarship         | Example: I am accepting another award (please list award), I will not be attending UBCetc                                                                                                    |                  |
| M                                 | Scholarship         |                                                                                                    | •                |
|                                   |                     |                                                                                                    | 5 items          |

### Review your decision

Once you have confirmed your decision on the award offer, the pop-up window will disappear. Your award history will be displayed in the bottom section of the page under "Award and Financial Assistance."

### Next steps

After accepting your award offer, view your award payouts in Workday.